You may want to make your eportfolio public to share with potential employers, graduate school applications, or internship directors. To make your eportfolio public, follow these steps.

You must first formally request public permissions for your Aportfolio at https://aportfolio.appstate.edu/students/public-permission.

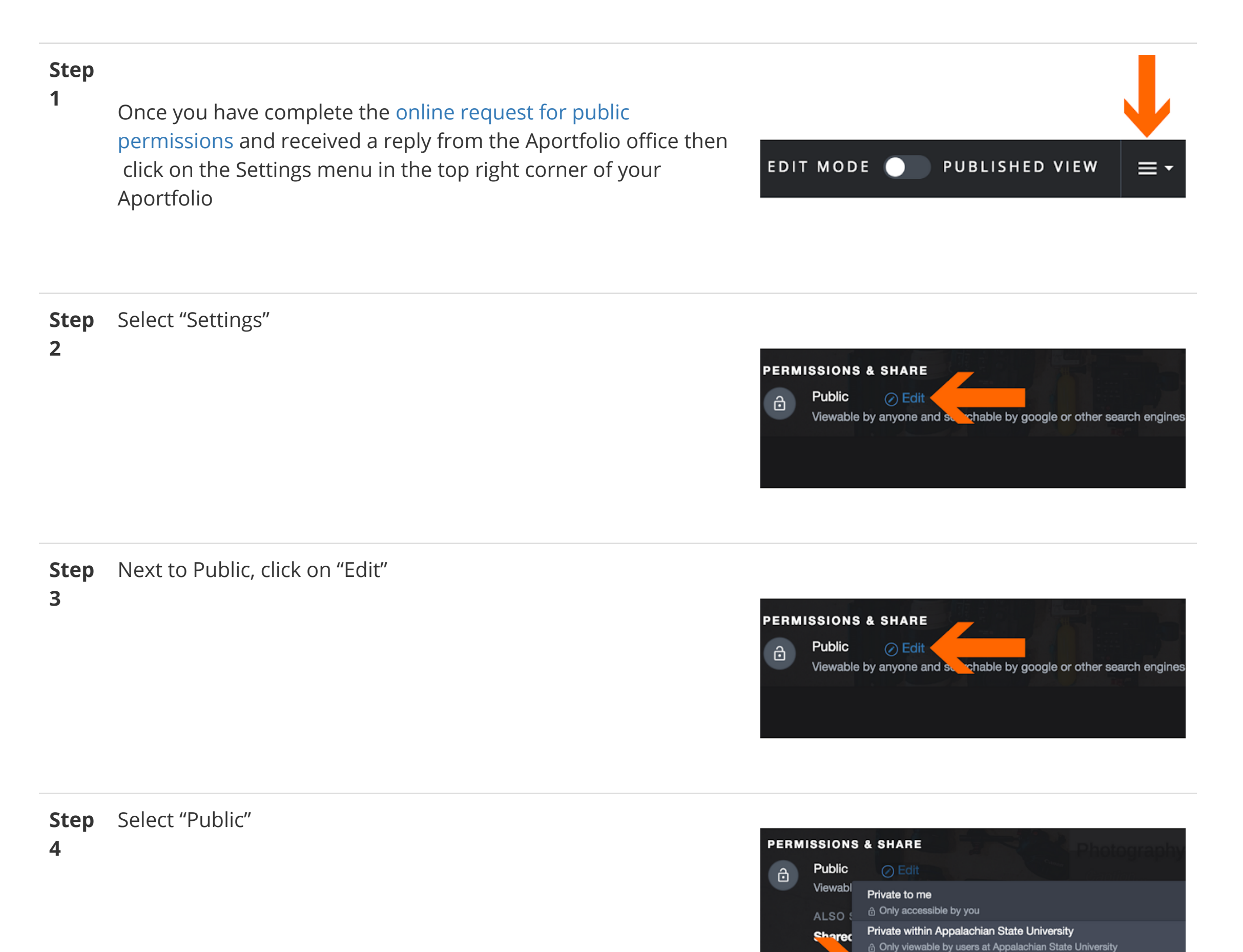

**Step** To share your eportfolio, highlight the URL at the top of your

**5** setting page and paste it into an email.

Note: Some graduate school applications have an optional space to paste your eportfolio URL.

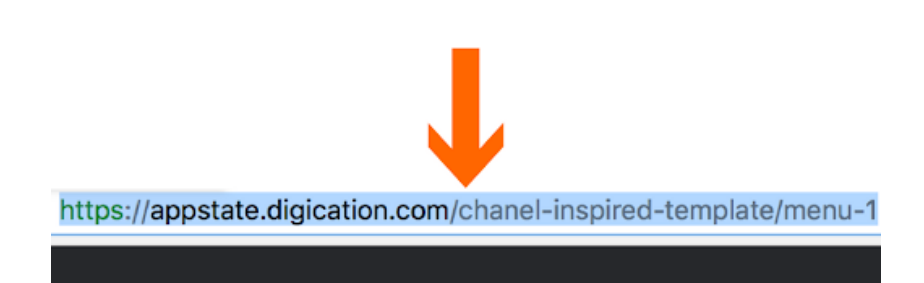

O Viewable by anyone and searchable by google or other search engine

Public

Heo

## **Step** RECOMMENDED: Add a password here.

## 6

Share the URL and Password for your Aportfolio with your viewers.

This added security step protects your identity and your intellectual property.

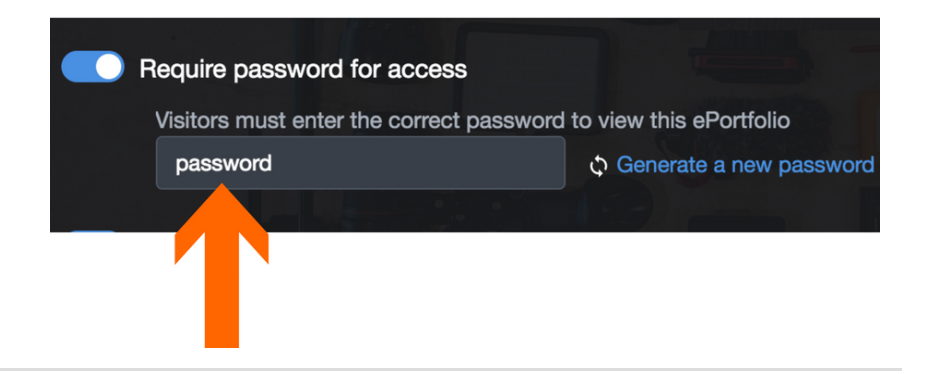

## Step Click on "Save Settings"7

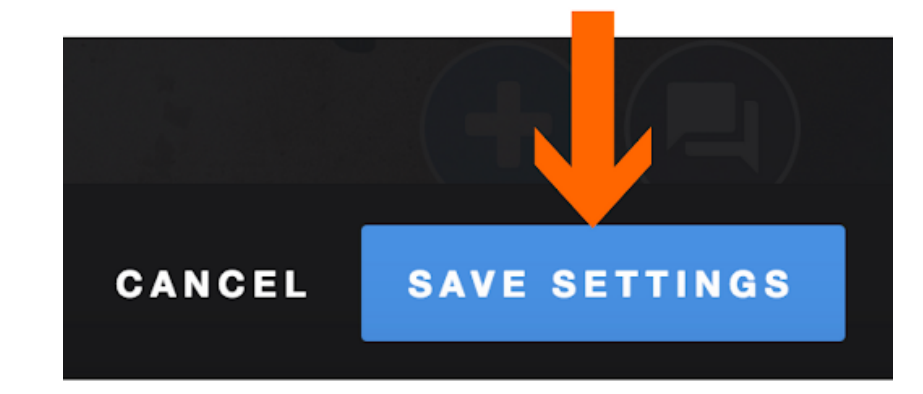